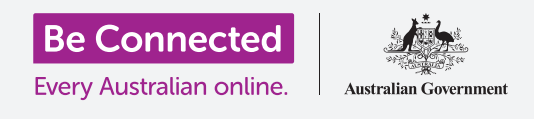

# لوحة المفاتيح والشاشة لجهاز iPad

#### تعرّف على كيفية استخدام لوحة مفاتيح جهاز iPad وضبط سطوع الشاشة بحيث تكون مناسبة لك تمامًا.

ستحتاج إلى إستخدام لوحة مفاتيح جهاز iPad الخاص بك كثيرًا، لذا سيعلمك هذا الدليل كيفية استخدامها. وسوف تتعلم أيضًا كيفية ضبط سطوع شاشة جهازiPad بسرعة بحيث يكون جهازك اللوحي مريحًا أكثر في الاستخدام.

### ما الذي سوف تحتاجه

قبل البدء، تحقق من أن جهازك اللوحي مشحون بالكامل ويعرض الشاشة **الرئيسية**. ويجب أن يكون برنامج نظام التشغيل الخاص بك محدثاً بالكامل.

### فهم لوحة المفاتيح التي تظهر على الشاشة

يمكن أن يكون جهاز iPad قويًا كجهاز كمبيوتر محمول، لكنه لا يأتي مع لوحة مفاتيح متصلة بشكل دائم. يحتوي جهاز iPad الخاص بك على ما نسميه **لوحة مفاتيح على الشاشة**، وتظهر عندما تنقر في حقل إدخال نص على شاشة جهازك اللوحي.

هناك مكان واحد ستستخدم فيه لوحة المفاتيح كثيرًا وهي في متصفح الويب. يشتمل جهاز iPad الخاص بك على متصفح ويب يسمى Safari، لذلك دعنا نفتحه.

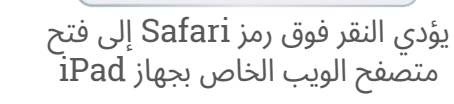

8

انقر على رمز **Safari** لفتح المتصفح.

### استخدام لوحة المفاتيح مع Safari

عند يتم فتح Safari، سيعرض آخر صفحة ويب قمت بزيارتها، أو صفحة فارغة بها روابط إلى مواقع الويب المفضلة إليك. يمكنك رؤية الصفحة تملأ الشاشة بالكامل، ولا توجد لوحة مفاتيح مرئية.

دعنا نرفع لوحة المفاتيح حتى نتمكن من كتابة شيء ما.

- لجعل لوحة المفاتيح تظهر في Safari بالنسبة إلى هذا العرض التوضيحي، انقر فوق **شريط البحث** في أعلى صفحة Safari لجعل لوحة المفاتيح تظهر في أسفل الشاشة.
- ي المد النقر فوق **شريط البحث**، يتم تمييز عنوان الويب في الشريط باللون الأزرق. على لوحة المفاتيح، انقرعلى مفتاح **.2** الحذف أعلى يمين لوحة المفاتيح، واستعدّ لإدخال بحث في ويب.

### لوحة المفاتيح والشاشة لجهاز iPad

- يمكنك أيضاً النقر فوق **الصليب** الموجود على يمين **شريط .3 البحث** لمسحه، أو يمكنك حتى البدء في كتابة بحث جديد على لوحة المفاتيح!
- **4.** أنقر على أحرف لوحة المفاتيح لتهجئة كلمة **الطقس**. عندما تنتهي، انقر على مفتاح **إذهب** لجعل Safari يبحث عن معلومات حول الطقس.
  - **5.** سيعرض Google نتائج البحث، ولكن ستختفي لوحة المفاتيح. لاستعادتها، انقر على **شريط البحث** مرة أخرى.
    - 5. لكتابة حرف واحد كبير، انقر أولاً على أحد مفاتيح Shift، ثم انقر فوق الحرف. بعد النقر فوقه، ستعود لوحة المفاتيح إلى الأحرف الصغيرة.
- .7 لكتابة كل شيء بأحرف كبيرة، انقر فوق مفتاح Caps lock. ستظهر جميع الحروف الموجودة على لوحة المفاتيح كأحرف كبيرة. ستكتب الآن بأحرف كبيرة حتى تضغط على مفتاح Caps lock مرة أخرى.
- 18. إذا لم يكن جهاز iPad الخاص بك يحتوي على مفتاح Caps الخاص بك يحتوي على مفتاح Shift بحيث يظهر سطر lock، انقر نقرًا مزدوجًا على أحد أسهم Shift بحيث يظهر سطر أسفل السهم وتظهر جميع الأحرف على لوحة المفاتيح كحروف كبيرة، ولإيقاف تشغيل الحروف الكبيرة، انقر فوق أحد أسهم Shift مرة أخرى.
- 9۔ لعمل مسافة بين الكلمات، انقر على **شريط المسافة** الطويل في أسفل لوحة المفاتيح.

### كتابة علامات الترقيم والرموز

يمكنك أيضاً كتابة علامات الترقيم ومجموعة من الرموز الخاصة، مثل علامات العملات. إذا لم يعرض موديل iPad الخاص بك أرقام أعلى لوحة المفاتيح، فيمكنك أيضاً كتابة الأرقام بهذه الطريقة.

- **1**. لرؤية الأرقام والرموز وعلامات الترقيم، أنقر فوق مفتاح **.؟١٢**٣
  - **.2** للعودة إلى الأبجدية والكتابة العادية، انقر فوق مفتاح **لبج**.

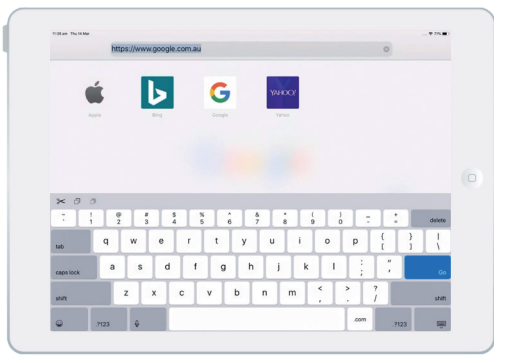

تظهر لوحة المفاتيح على الشاشة عند النقر في حقل إدخال النص

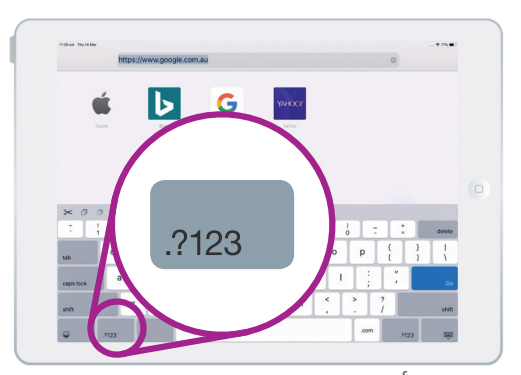

أنقر فوق مفتاح **.؟١٢٣** لرؤية الرموز وعلامات الترقيم

## لوحة المفاتيح والشاشة لجهاز iPad

### ضبط سطوع الشاشة بسرعة

يمكنك ضبط سطوع الشاشة من **مركز التحكم**، الذي تفتحه عن طريق تمرير إصبعك لأسفل من الزاوية اليمنى العليا من الشاشة. ويمكنك فتح **مركز التحكم** في أي وقت، سواء كنت في تطبيق أو مكالمة هاتفية أو على موقع ويب.

- **1.** لفتح **مركز التحكم**، ضع إصبعك في أعلى يمين الإطار، وهي المنطقة السوداء أو البيضاء المحيطة بالشاشة.
  - **.2** اسحب لأسفل من أعلى يمين الشاشة لفتح **مركز التحكم.**
  - **3.** ابحث عن شريط التمرير مع رمز الشمس. هذا يتحكم في سطوع الشاشة.

### "يمكنك فتح مركز التحكم في أي وقت، سواء كنت في تطبيق أو مكالمة هاتفية أو على موقع ويب."

- .4 ضع إصبعك على شريط التمرير وحركه لأعلى لجعل الشاشة أكثر إشراقاً. هذا مفيد إذا كنت تريد استخدام جهاز iPad في الخارج تحت أشعة الشمس المباشرة.
- حرك إصبعك لأسفل لجعل الشاشة أقل سطوعاً. يمكنك القيام بذلك في غرفة مظلمة أو في المساء.
  - 6۔ انزع إصبعك من شريط التمرير لتعيين السطوع على المستوى الذي حددته.
- يمكنك إغلاق **مركز التحكم** عن طريق السحب لأعلى. سيعود جهاز إلى ما كنت تفعله من قبل.

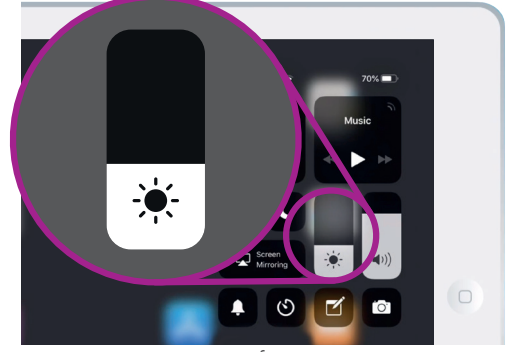

حرك إصبعك لأعلى أو لأسفل على شريط التمرير لضبط سطوع الشاشة